# myguide

How to create a new Microsoft Word file on Dropbox

myguide.org

Step: 01

## Welcome to Dropbox!

In this Guide, we will learn how to create a new Microsoft Word file on Dropbox

|                     |                                                                                                    |          | 😭 Upgrade accoun               |
|---------------------|----------------------------------------------------------------------------------------------------|----------|--------------------------------|
| <b>V</b>            | Home Welcome to Dropbox!<br>In this Guide, we will learn how to<br>create a new Microsoft Word file on                                                                                                    | Q Search | 4                              |
| lome<br>Files       | Suggested from your activity ① Dropbox                                                                                                    | Hide     | Create new file •              |
| aper New            | Service appropriate to how the service of the service of the servi |          | 📳 Upload files 🔁 Upload folder |
| lelloSign           | 400°                                                                                                    |          | D New folder                   |
| ransfer<br>Showcase | Get Started w DEMO<br>Dropbox.pdf Dropbox                                                                                                    |          | New shared folder              |
|                     | Starred                                                                                                    | Hide     |                                |
|                     | When you star items, they'll show up here for easy access. Learn more                                                                                                    |          |                                |
|                     | Recent                                                                                                    | Hide     |                                |
|                     | Document (1).docx           Edited 2 mins ago · Dropbox                                                                                                    |          |                                |
|                     | DEMO<br>Added 9 mins ago - Dropbox                                                                                                    |          |                                |
| vou                 | Document.docx                                                                                                    |          | Privacy ?                      |

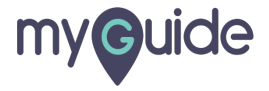

# Step: 02

#### Click on "Create new file"

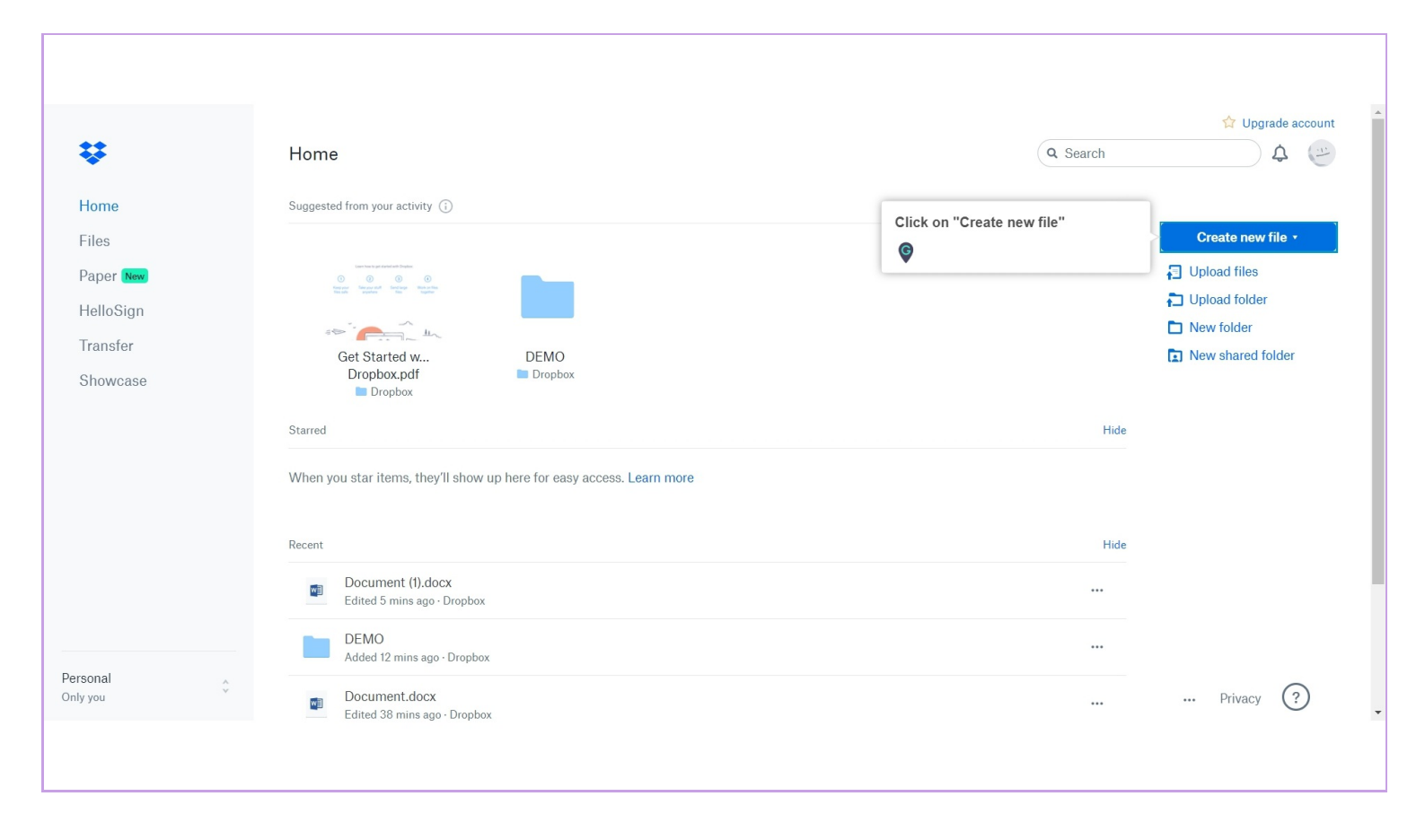

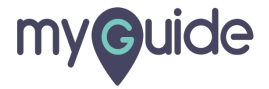

## Select "Microsoft Word" from here

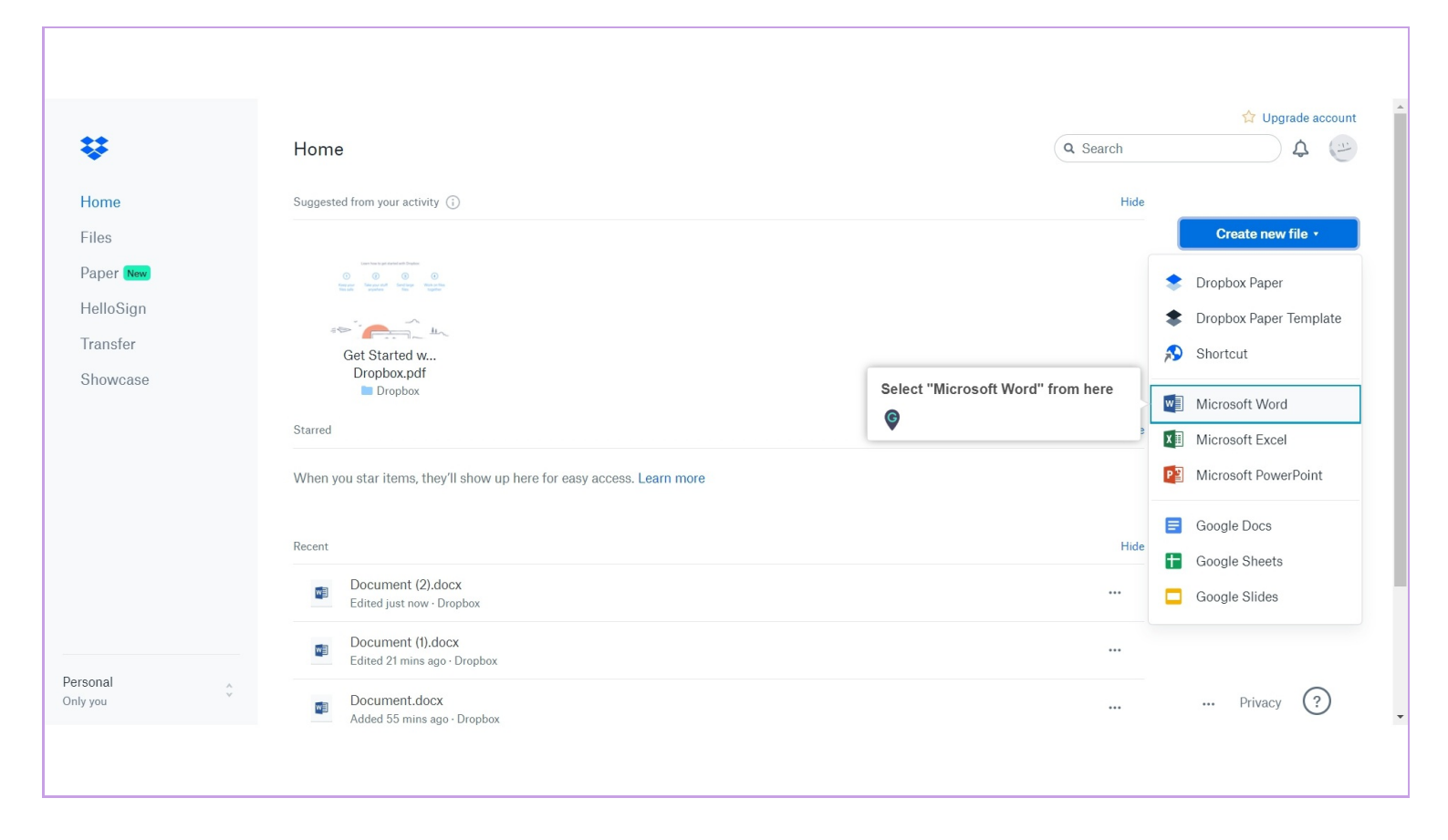

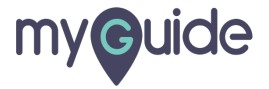

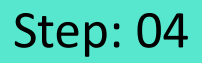

You can either choose any existing folder in which you want to create this new file or you can click on "Create" if you want to create a new file separately

| *                                                               | Home                                                                                                    | Q Search                                                                                                    |
|-----------------------------------------------------------------|----------------------------------------------------------------------------------------------------|----------------------------------------------------------------------------------------------------|
| Home<br>Files<br>Paper New<br>HelloSign<br>Transfer<br>Showcase | Suggested from your activity (*)                                                                                                    | Lite         Create new file •         □ Upload files         □ Upload folder         □ New folder         □ New shared folder         Nou can either choose any existing folder in which you want to create this new file or you can click on "Create" if you want to create a new file separately         Image: Image: |
| Personal<br>Only you                                            | Recent       Document (I).docx         Edited 19 mins ago · Drop       Cancel Create         Document.docx       Edited 52 mins ago · Dropbox         Get Started with Dropbox Paper.url       Added 9 days ago · Dropbox | Hide<br>Privacy ?                                                                                                    |

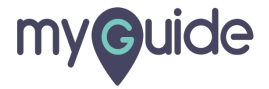

Step: 05

#### Get started!

| Were and return to Dropbox > Home                                                                                                    | Ashvini Rawal                                                                                                    |  |  |  |  |
|----------------------------------------------------------------------------------------------------|----------------------------------------------------------------------------------------------------|--|--|--|--|
| File       Home       Insert       Layout       References       Review       View       Help       Image: Constant out $\heartsuit \sim \square \sim \checkmark$ Calibri (Body) $\checkmark$ 11 $\land \land \land A^{\times}$ B       I $\bigsqcup \checkmark \checkmark \checkmark \checkmark \checkmark \checkmark \checkmark \checkmark \checkmark \checkmark \checkmark \checkmark \checkmark \land \land \land \land \land \land $ | Image: Brace of the second second |  |  |  |  |
|                                                                                                    |                                                                                                    |  |  |  |  |
| Page 1 of 1 0 words English (U.S.)                                                                                                    | - 100% + Give Feedback to Microsoft                                                                                                    |  |  |  |  |
|                                                                                                    |                                                                                                    |  |  |  |  |

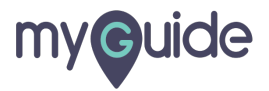

# **Thank You!**

myguide.org

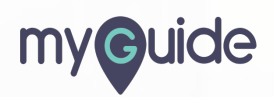